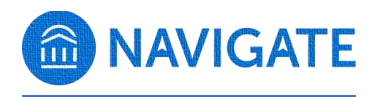

## **UTC Student Roles Overview**

| Role             | Permissions                                                                                                    | Designed For                                                                                                    |
|------------------|----------------------------------------------------------------------------------------------------|----------------------------------------------------------------------------------------------------|
| Student Employee | <ul> <li>Create Notes on<br/>Students</li> <li>Allow User to Email<br/>Students</li> <li>Allow User to Text<br/>Students</li> <li>Search for All Students</li> <li>Quick Search (User Can<br/>Search on All Users via<br/>Quick Search)</li> <li>View the Appointment<br/>Queue Tab on the<br/>Home Page</li> <li>Delete Check-Ins from<br/>Students via the Check-<br/>Ins Report</li> <li>View Student Profiles</li> <li>View Courses Tab on<br/>the Student Profile</li> <li>View the Appointments<br/>Tab on the Student<br/>Profile</li> <li>View Non-Student<br/>Profiles</li> <li>View Student Profiles</li> <li>View Student Profiles</li> <li>Start the Kiosk</li> <li>Start the Appointment<br/>Center</li> </ul> | General student office<br>employee. Students with the<br>permission can complete most<br>front desk duties through<br>Navigate such as viewing<br>advisor's appointment schedule<br>in appointment center, checking<br>students in for appointments,<br>starting the kiosk, messaging<br>students, and quick searches for<br>student profiles. |
| Peer Mentor      | <ul> <li>Create Notes on<br/>Students</li> <li>Allow User to Email<br/>Students</li> <li>Allow User to Text<br/>Students</li> <li>Search for All Students</li> <li>View the Search Page<br/>and Search for Students</li> </ul>                                                                                                    | Student employee can use quick<br>search, messages, and create<br>basic notes on student profiles.                                                                                                    |

| • | Quick Search (User Can  |   |
|---|-------------------------|---|
|   | Search on All Users via |   |
|   | Quick Search)           |   |
| • | View the Primary        |   |
|   | Student ID on the       |   |
|   | Overview                |   |
| • | View the Appointment    |   |
|   | Queue Tab on the        |   |
|   | Home Page               |   |
| • | Delete Check-Ins from   |   |
|   | Students via the Check- |   |
|   | Ins Report              |   |
| • | View Student            |   |
|   | Categories on the       |   |
|   | Overview                |   |
| • | View Student Profiles   |   |
| • | View the Overview Tab   |   |
|   | on the Student Profile  |   |
| • | View the Calendar Tab   |   |
|   | on the Student Profile  |   |
| • | View the Appointments   |   |
|   | Tab on the Student      |   |
|   | Profile                 |   |
| • | View the History Tab on |   |
|   | the Student Profile     |   |
| • | View Student Profiles   |   |
|   | for All Students        |   |
| • | View Student's          |   |
|   | Campaign Involvement    |   |
| • | Edit Notes Created by   |   |
|   | Self                    |   |
| • | Delete Notes Created    |   |
|   | by Self                 |   |
| • | Start the Kiosk         |   |
| • | Start the Appointment   |   |
|   | Center                  |   |
| • | View Success Team       |   |
| • | Create General          |   |
| _ | Appointments for Self   |   |
| • | Edit General            |   |
| _ | Appointments for Self   |   |
| • | Delete General          |   |
|   | Appointments for Self   |   |
| • | Manage Target Hours     |   |
|   | for Self                |   |
| • | Allow users to view     |   |
|   | Categories that are not |   |
| 1 |                         | 1 |

|                     | assigned to a particular                                                                                                    |                                                                                                    |
|---------------------|----------------------------------------------------------------------------------------------------|----------------------------------------------------------------------------------------------------|
|                     | Care Unit                                                                                                    |                                                                                                    |
| Peer Academic Coach | <ul> <li>assigned to a particular<br/>Care Unit</li> <li>Create Notes on<br/>Students</li> <li>Allow User to Email<br/>Students</li> <li>Allow User to Text<br/>Students</li> <li>Allow User to Text<br/>Students</li> <li>Search for All Students</li> <li>View the Search Page<br/>and Search for Students</li> <li>Quick Search (User Can<br/>Search on All Users via<br/>Quick Search)</li> <li>View the Appointment<br/>Queue Tab on the<br/>Home Page</li> <li>Create Student Lists</li> <li>View Student<br/>Categories on the</li> </ul> | Academic Support - Peer<br>Academic Coaches are housed<br>within the Center for Academic<br>Support and Advisement. PACs<br>have general student employee<br>permissions, in addition to<br>access to My Availability and<br>other appointment-based<br>functions such as Target Hours,<br>View Courses, View Alerts, and<br>the ability to create student<br>lists. |
|                     | Categories on the<br>Overview<br>View Student Profiles                                                                                                    |                                                                                                    |
|                     | <ul> <li>View Student Profile</li> <li>View the Overview Tab<br/>on the Student Profile</li> </ul>                                                                                                    |                                                                                                    |
|                     | View Courses Tab on<br>the Student Profile                                                                                                    |                                                                                                    |
|                     | <ul> <li>View the Appointments<br/>Tab on the Student<br/>Profile</li> </ul>                                                                                                    |                                                                                                    |
|                     | <ul> <li>View the Conversations<br/>Tab on the Student<br/>Profile</li> </ul>                                                                                                    |                                                                                                    |
|                     | View the History Tab on<br>the Student Profile                                                                                                    |                                                                                                    |
|                     | View Non-Student     Profiles                                                                                                    |                                                                                                    |
|                     | View Student Profiles     for All Students                                                                                                    |                                                                                                    |
|                     | View Student's     Campaign Involvement                                                                                                    |                                                                                                    |
|                     | <ul> <li>Start the Klosk</li> <li>Start the Appointment</li> </ul>                                                                                                    |                                                                                                    |
|                     | <ul><li>View Success Team</li></ul>                                                                                                    |                                                                                                    |
|                     | <ul> <li>Manage Target Hours<br/>for Self</li> </ul>                                                                                                    |                                                                                                    |

| Peer Financial Coach | <ul> <li>Manage Target Hours<br/>for Others</li> <li>View Alert</li> <li>Allow users to view<br/>Categories that are not<br/>assigned to a particular<br/>Care Unit</li> <li>Allow User to Email<br/>Students</li> <li>View Help Center &amp;<br/>Support Resources</li> <li>Quick Search (User Can<br/>Search on All Users via<br/>Quick Search)</li> <li>Allow User to Text Staff<br/>Users</li> <li>Allow User to Sync<br/>Calendar with Exchange</li> <li>Allow User to View<br/>Exchange Calendar Sync</li> </ul>                                                                                | Financial Wellness employee -<br>Student employee can use quick<br>search, messages, and view<br>success teams.                                                                                                    |
|----------------------|----------------------------------------------------------------------------------------------------|----------------------------------------------------------------------------------------------------|
|                      | <ul><li>Options</li><li>View Success Team</li><li>Manage Target Hours<br/>for Self</li></ul>                                                                                                    |                                                                                                    |
| Peer Tutor/SI Leader | <ul> <li>Create Notes on<br/>Students</li> <li>Allow User to Email<br/>Students</li> <li>Allow User to Text<br/>Students</li> <li>Allow User to Text<br/>Students</li> <li>Search for All Students</li> <li>View Help Center &amp;<br/>Support Resources</li> <li>View the Search Page<br/>and Search for Students</li> <li>Quick Search (User Can<br/>Search on All Users via<br/>Quick Search)</li> <li>View the Appointment<br/>Queue Tab on the<br/>Home Page</li> <li>View Only Assigned<br/>Students' Profiles</li> <li>View the Custom Links<br/>Sidebar on the Student<br/>Profile</li> </ul> | Academic Support - Peer<br>Tutors/SI Leaders are housed<br>within the Center for Academic<br>Support and Advisement and<br>CECS. The role has general<br>student employee permissions,<br>in addition to access to My<br>Availability and other<br>appointment based functions<br>such as Target Hours, View<br>Courses, View Alerts, and the<br>ability to create appointments. |

|     | <ul> <li>Add Attachments to<br/>Notes</li> <li>View Student Profiles</li> <li>View the Appointments<br/>Tab on the Student<br/>Profile</li> <li>View Reports / Notes<br/>Tab on the Student<br/>Profile</li> <li>View Cases on the<br/>Reports/Notes Tab</li> <li>View Student Profiles<br/>for All Students</li> <li>View Alert on the<br/>Student Profile</li> <li>Edit Notes Created by<br/>Self</li> <li>Start the Kiosk</li> <li>View Success Team</li> <li>Create General<br/>Appointments for Self</li> <li>Edit General<br/>Appointments for Self</li> <li>Delete General<br/>Appointments for Self</li> <li>Manage Target Hours<br/>for Self</li> <li>View Alert</li> </ul> |  |
|-----|----------------------------------------------------------------------------------------------------|--|
| SIA | SI Leader permissions +                                                                                                    |  |
|     | <ul> <li>View Check-ins Report</li> </ul>                                                                                                    |  |